# QUICK GUIDE SHORT INTERVAL PLANNING SETUP

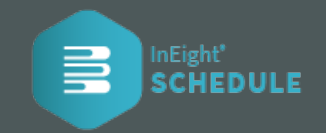

### MANAGE CONTRIBUTORS

 On the project level menu select <sup>◆</sup><sub>o</sub> Schedule Configuration and click the Contributors tab. Both external and internal users can be added by clicking the plus icon ⊕ to the project. To have existing users access, removed or altered, click the <sup>•</sup> under Actions section.

| < | GENERAL                          | CONTRIE     | BUTORS        | KNOWLEDGE TAGS | CALENDARS                                     | RESOURCES | SIP RESOURCES | PROJECT |
|---|----------------------------------|-------------|---------------|----------------|-----------------------------------------------|-----------|---------------|---------|
| ÷ |                                  |             |               |                |                                               |           |               | ۹       |
|   | Email                            |             | Name          |                | Permissions                                   | Steps     | Action        | Actions |
|   | jordan.brooks@<br>Today, 7:26 AM | ineight.com | Jordan Brooks | 5              | Scheduler<br>Short Interval Planner<br>Markup | 0         |               | 🖋 Edit  |
|   |                                  |             |               |                |                                               |           |               | Remove  |

## ADD SIP RESOURCES

#### After assigning new contributors to a project:

1. Select the **SIP Resources** tab above.

| < | GENERAL       | CONTRIBUTORS | KNOWLEDGE TA | AGS C | ALENDARS        | RESOURCES   | SIF | RESOURCES | PROJECT |
|---|---------------|--------------|--------------|-------|-----------------|-------------|-----|-----------|---------|
| ÷ |               |              |              |       |                 |             |     |           | ۹       |
|   | Name          |              |              | Color | Unit of Measure | Steps In Us | e   |           |         |
|   | Concrete Crew |              |              | ۲     | Manhours        | 0           |     | $\otimes$ |         |

 Click Add New SIP Resources then define SIP Resource Name, Unit of Measure (UOM), and assign a color.

| SIP Resource name     |                  |
|-----------------------|------------------|
| Add the resource name |                  |
| OM @                  | Color assignment |
|                       |                  |
|                       | •••              |
|                       | view more colors |

#### ASSIGN SHORT INTERVAL PLANNING

- 1. Navigate to the **Plan** view from the navigation drop-down menu.

| Delegation | · ·                                  |
|------------|--------------------------------------|
| Marku      | Manage Review Cycle<br>up Requests ? |
| Short Int  | terval Planners 😢                    |

 A dialog box appears where you can select one or more Project Contributors to add to this project, then click Save.

|                      | Search Users |                                     |  |
|----------------------|--------------|-------------------------------------|--|
| Project Contributors |              | Project Role(s                      |  |
| Jordan Brooks        |              | Scheduler, Interval Planner, Markup |  |
| Allen Paddock        |              |                                     |  |
| Add to this Project  |              | Organization Role                   |  |
| Ben Heights          |              |                                     |  |
| Christy Tuppance     |              |                                     |  |
| Danny Salazar        |              |                                     |  |
| Jordan Brooks        |              |                                     |  |
| Nate St John         |              |                                     |  |